User Guide for Submit EIS Enhanced Deduction/ Allowance Records Digital Service For Tax Agent Login

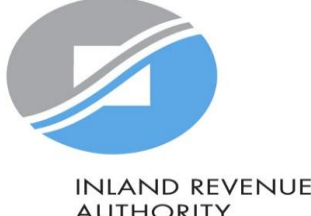

AUTHORITY OF SINGAPORE

# User guide (For Tax Agent): Submit EIS Enhanced Deduction/ Allowance Records Digital Service

| NIAND REVENUE<br>AUTIORITY                       |                                                                                                    |      |
|--------------------------------------------------|----------------------------------------------------------------------------------------------------|------|
| Announcement:                                    | Beware of matware stealing login credentials saved in internet browsers         Image: Comparison of matware stealing user IDs and passwords saved in browsers. Stay vigilant against malicious emails that can infect devices with matware. Keep software and security patches up-to-date. Never disclose your passwords and 2FA details to others.                                                                                                    |      |
|                                                  | Weekly maintenance hours (Singapore time):<br>Wed 2:00 AM - 6:00 AM   Sun 2:00 AM - 8:30 AM                                                                                                    | S/N  |
| TI                                               | Login to myTax Portal                                                                                                    | Logo |
|                                                  | Personal Tax                                                                                                    | 1    |
|                                                  | Business Tax                                                                                                    | 2    |
|                                                  | Image: Tax Agent Login       Image: Tax Agent Login       Image: Tax Agent Login <t< td=""><td>3</td></t<> | 3    |
|                                                  | Individual Client         > Client Notice of Transfer         > Request Singpass/ Corppass                                                                                                    | 4    |
|                                                  | reater Convenience with<br>igital Notices<br>Ith digital notices, you can access and<br>ew your notices via myTax Portal any<br>mel<br>More Announcements                                                                                                    |      |
| Inland Revenue                                   | Authority of Singapore                                                                                                    |      |
| myTax Portal is a secur<br>to view and manage yo | ed and personalised portal for you<br>ur tax transactions with IRAS.                                                                                                    |      |
|                                                  | Contact I2* Feedback I2* Technical FAQ                                                                                                    |      |
| Report Vulnerability (                           | 출 Privacy Policy 년 Terms of Use 년                                                                                                    |      |

| C () ]                     |                                                                                                    |  |  |  |
|----------------------------|----------------------------------------------------------------------------------------------------|--|--|--|
| S/N                        | Action/ Note                                                                                                    |  |  |  |
| Logging in to myTax Portal |                                                                                                    |  |  |  |
| 1                          | Enter the URL: <a href="https://mytax.iras.gov.sg/ESVWeb/default.aspx">https://mytax.iras.gov.sg/ESVWeb/default.aspx</a>                                                                                |  |  |  |
| 2                          | For Tax Agents:<br>Select "Tax Agent Login" > "Business Client"                                                                                                    |  |  |  |
| 3                          | Login with Singpass*<br>*You may use the Singpass app or Password login                                                                                                    |  |  |  |
| 4                          | Note: For partnerships, tax agents will be able to submit the EDA record on behalf of their client.                                                                                                    |  |  |  |
|                            | For individuals, tax agents will not be allowed to use the "Submit EIS<br>Enhanced Deduction/ Allowances Records" digital service.                                                                      |  |  |  |
|                            | For Companies, please declare the enhanced deductions/ allowances in<br>the Corporate Income Tax Return (CIT) by completing the details under the<br>'Enterprise Innovation Scheme' section of the CIT. |  |  |  |
|                            |                                                                                                    |  |  |  |

# User guide (For Tax Agent): Submit EIS Enhanced Deduction/ Allowance Records Digital Service

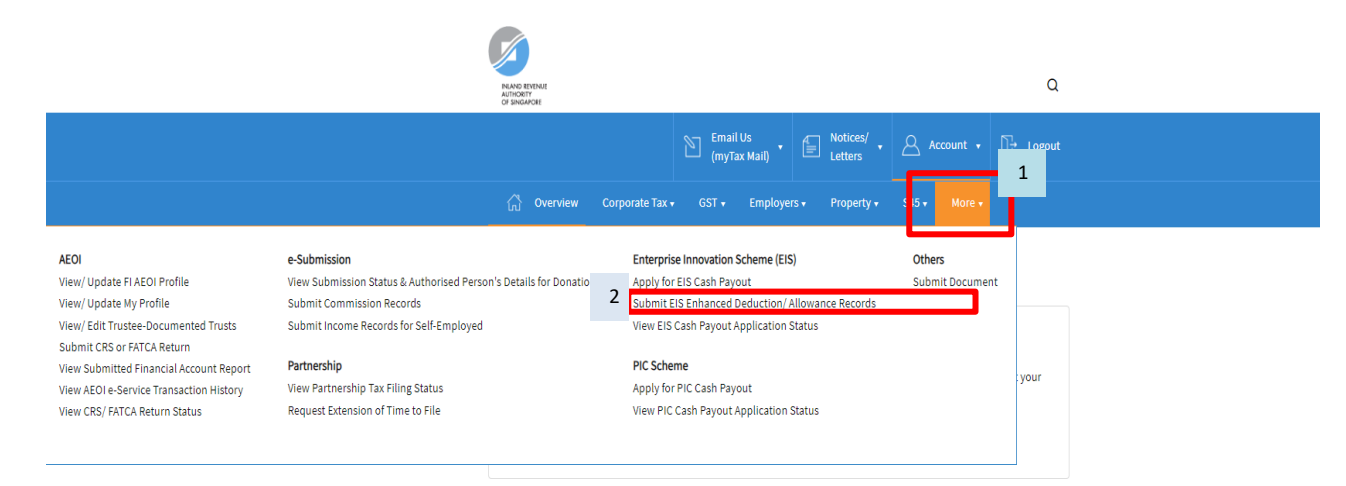

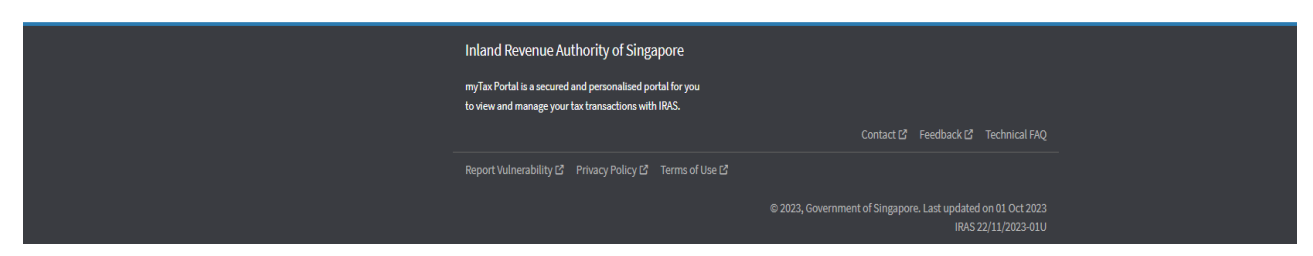

| S/N                              | Action/ Note                                              |  |
|----------------------------------|-----------------------------------------------------------|--|
| Entering myTax Portal e-Services |                                                           |  |
| 1                                | Upon login to myTax Portal, click on "More"               |  |
| 2                                | Select "Submit EIS Enhanced Deduction/ Allowance Records" |  |

# User guide (For Tax Agent): Submit EIS Enhanced Deduction/ Allowance Records Digital Service - Client Selection

3

ို Overview Corporate Tax + GST + Employers + Property + S45 + More မ

#### Client Selection Submit EIS Enhanced Deduction/ Allowance Records

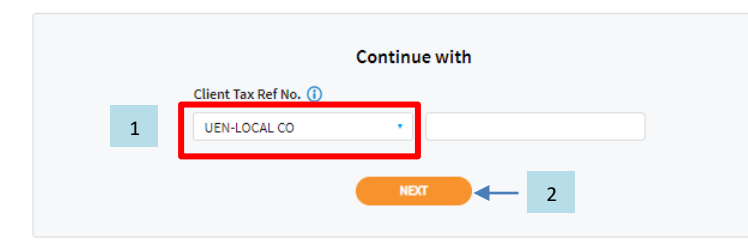

#### Legend for Organisation Tax Ref No.

| UEN (Unique Entity No.) Format        |                               |                                                                                                    |                                        |  |  |
|---------------------------------------|-------------------------------|----------------------------------------------------------------------------------------------------|----------------------------------------|--|--|
| ID Type                               | Format 🕕                      | Description                                                                                                    | Example                                |  |  |
| UEN-LOCAL CO<br>(previously<br>"ROC") | уууупппппХ<br>(10 characters) | Local Companies                                                                                                    | 200312345A                             |  |  |
| UEN-BUSINESS<br>(previously<br>"ROB") | nnnnnnX<br>(9 characters)     | <ul> <li>Local Businesses (exclude sole-proprietorships for<br/>GST)</li> <li>Partnerships</li> </ul>                                                       | 52912345A                              |  |  |
| UEN-OTHERS                            | TyyPQnnnnX<br>(10 characters) | <ul> <li>Foreign Companies</li> <li>Limited Liability Partnerships</li> <li>Clubs, Associations, Societies, Government Agencies &amp;<br/>Others</li> </ul> | T08FC1234A<br>T08LL1234A<br>T08SS1234A |  |  |
| Other Format                          |                               |                                                                                                    |                                        |  |  |
| ID Type                               | Format 🛈                      | Description                                                                                                    | Example                                |  |  |
| ASGD                                  | QnnnnnnX<br>(9 characters)    | Others                                                                                                    | A2500123J                              |  |  |
| ITR                                   | nnnnnnnX<br>(10 characters)   | Others                                                                                                    | 200112345X                             |  |  |
|                                       |                               |                                                                                                    |                                        |  |  |

|  | S/N | Action/ Note                                                                                                    |
|--|-----|----------------------------------------------------------------------------------------------------|
|  | 1   | Select the correct "Client Tax Ref No." from the dropdown list provided                                                                                       |
|  | 2   | Click <next> after you have keyed in the Client Tax Ref No.</next>                                                                                            |
|  | 3   | Note: If you are unsure of the type of Client Tax Ref No. to use, you may refer to the legend provided for your reference before proceeding                   |
|  | 4   | Note: Please refer to the <u>User Guide for Submit EIS Enhanced Deduction/</u><br>Allowance Records for steps on how to proceed with the submission of record |